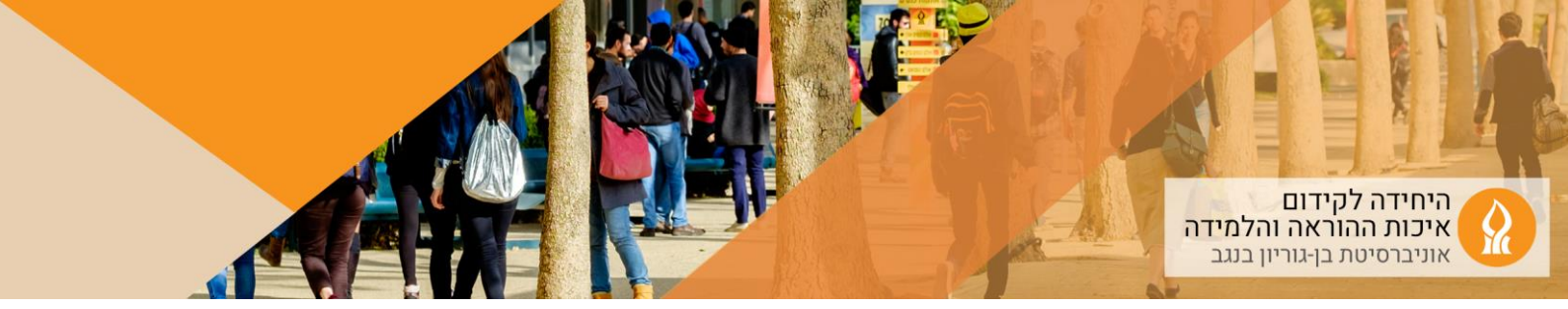

## כיצד ליצור טבלה המקשרת בין מטלה שהוגשה וערעור רלוונטי?

1. יש להיכנס לאתר הקורס בו הוגשו המטלות:

الديد רסיטת בן-دار اير دريد جامعة بن غوريون في الشب المرابع المرابع المرابع المرابع المرابع المرابع المرابع المرابع المرابع المرابع المرابع

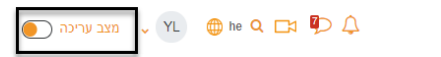

- באותה יחידה בה מופיעה מטלת ההגשה, הוסיפו מטלה שכותרתה ערעורים, ואליה יגישו את הערעורים על המטלה.
  - 3. באותה יחידה הוסיפו רכיב "קישור פעילויות":

|                   |                 | הוספת משאב או פעילות            |
|-------------------|-----------------|---------------------------------|
|                   |                 | กระค                            |
|                   |                 | מועדף הכל פעילויות משאבים מומלץ |
| ä                 |                 | B                               |
| הערכת-עמיתים      | דף תוכן מעוצב   |                                 |
| 0 \star           | 0 *             | 0 *                             |
| 8                 | E               | 8                               |
| פורום דרוג דיונים | 91010           | סטודנטים יוצרים שאלות לבוחו     |
| 0 *               | 0 *             | •                               |
| 0,0               | ß               |                                 |
|                   |                 |                                 |
| שאלת בתירה        | שאלון           | קישור פעילויות                  |
| 0 ×               | 0 *             | 0 *                             |
| H-9               | 0               | 48                              |
| H5P               | AnnotoDashboard | תלמידים בוחרים קבוצה            |
| 0 \star           | 0 \star         | 0 \star                         |
|                   |                 |                                 |
|                   | Zoom            | Wooctan                         |
|                   |                 |                                 |
|                   |                 |                                 |

4. יחידה עם המטלה, הערעור על המטלה ורכיב המקשר בין הפעילויות ביחידה:

| מטלה 1          | þ |
|-----------------|---|
| ערעור על מטלה 1 | Ģ |
| טבלת ערעורים    | B |

5. הקלקה על רכיב "קישור פעילות" פותחת טבלה:

טבלת ערעורים

| מטלה בשם: מטלה 1          | מטלה בשם: ערעור על מטלה 1 | שם הסטודנט |
|---------------------------|---------------------------|------------|
| קישור למטלה               | קישור למטלה               | О. ТІТ     |
| קישו <mark>ר</mark> למטלה | קישור למטלה               | איתי.1     |
| קישור למטלה               | קישור למטלה               | נועה .2    |

הטבלה מאפשרת לעבור בקלות בין המטלה שסטודנט.ית הגיש.ה לערעור על אותה מטלה.

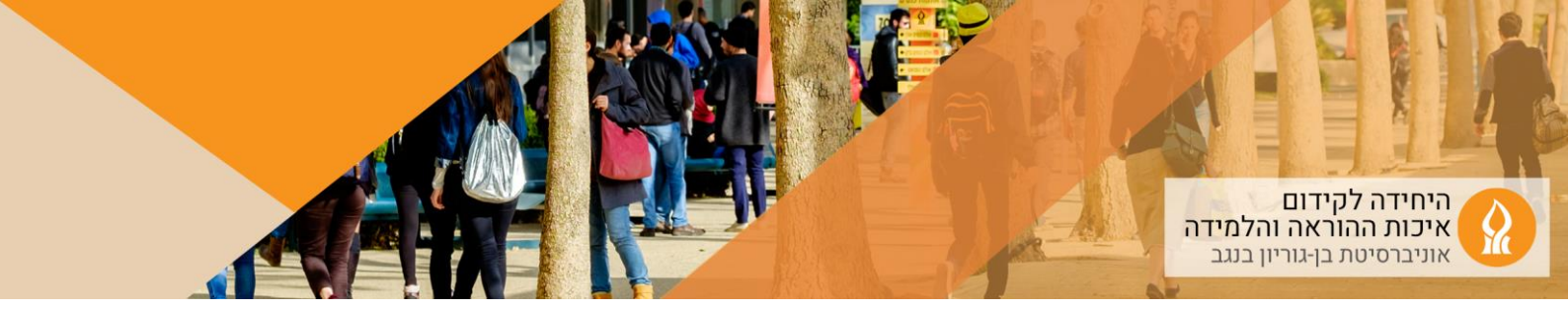

 את התגובה לערעור אפשר לפרסם במטלה בה הוגש הערעור. במידת הצורך ניתן לתקן את הציון במטלה המקורית.